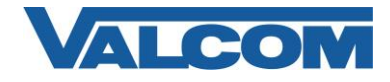

Valcom Session Initiation Protocol (SIP) VIP devices are compatible with the Panasonic Unified Communications Platform. The Valcom device is added to the Panasonic as a standard SIP extension (generic SIP phone).

The configuration example in this document is based on a Panasonic KX-NS700 software version 4.42025 and a Valcom IP speaker. This example should be similar for any other Panasonic IP PBX in the Unified Communications Platform.

The following steps outline the typical configuration process:

- 1. Open the Web Management console for the Panasonic PBX via a web browser using the IP address of the PBX and login as INSTALLER.
- 2. The PBX Configuration/Slot screen should display by default.

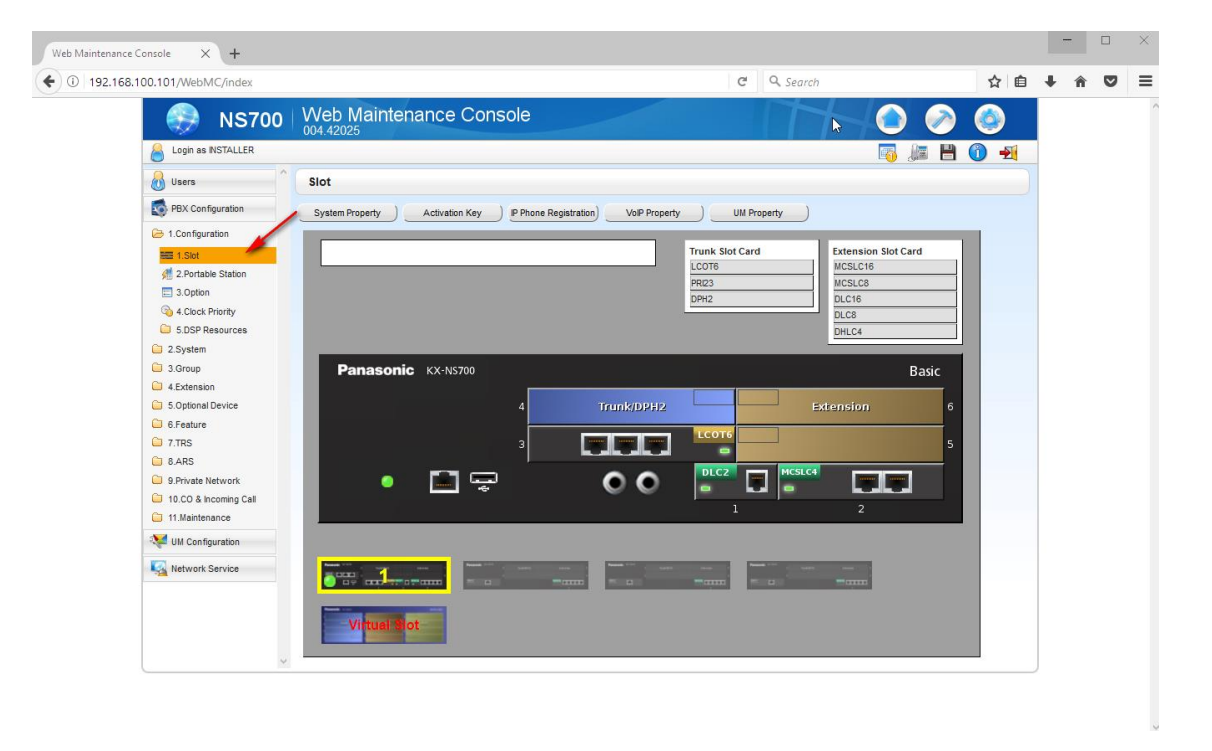

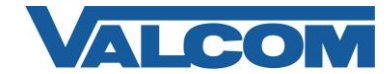

3. Hover the mouse over the Virtual Slot and click on Select Shelf.

|                    |              | Trunk Slot Card<br>LCOT6<br>PRI23<br>DPH2 | Extension Slot Card<br>MCSLC16<br>MCSLC8<br>DLC16<br>DLC8<br>DHLC4 |
|--------------------|--------------|-------------------------------------------|--------------------------------------------------------------------|
| Panasonic KX-NS700 |              |                                           | Basic                                                              |
|                    | 4 Trunk/DPH2 |                                           | Extension 6                                                        |
|                    | 3            |                                           | 5                                                                  |
| • 🖻 🖙              | 00           |                                           |                                                                    |
|                    |              | 1                                         | 2                                                                  |
| Select Shelf       |              |                                           |                                                                    |

4. Virtual Slot screen should display and have at least 1 V-SIPEXT32 Extension Slot Card. If not, drag and drop one from the Extension Slot card window into the next available extension Slot.

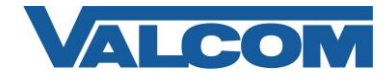

|          |            | 3 |                    | -siPGW16 |       | Extension Slot Ca<br>V-IPEXT32<br>V-SIPEXT32<br>V-UTEXT32<br>V-UTEXT32<br>V-IPCS4 | rd    |
|----------|------------|---|--------------------|----------|-------|-----------------------------------------------------------------------------------|-------|
| Panasoni | C KX-NS700 |   |                    | _/       |       | Vi                                                                                | rtual |
| 4        |            | 8 |                    | 12       |       |                                                                                   | 1     |
| 3        | Trunk      | 7 | Extension          | 11       | IP-CS | IP-CS                                                                             | 1     |
| 2        |            | 6 |                    | 10       |       |                                                                                   | 1.    |
| 1        |            |   |                    | 9        |       |                                                                                   | 1     |
|          | -          | - | Name of Concession |          |       |                                                                                   |       |

5. Hover the mouse over the V-SIPEXT32 card and click on Port Property.

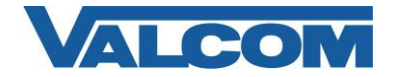

| Slot<br>System Property Activation Key IF | Phone Registration) VolP Pro | operty UM Proper                         | ty                                  |                                                                                                    |
|-------------------------------------------|------------------------------|------------------------------------------|-------------------------------------|----------------------------------------------------------------------------------------------------|
|                                           |                              | Trunk Slot Card<br>V-SIPGW16<br>V-IPGW16 | V-IPEX<br>V-SIPE<br>V-SIPE<br>V-UTE | ion Slot Card<br>T32<br>XT32<br>KT32<br>KT32 |
| Panasonic KX-NS700                        |                              |                                          |                                     | Virtual                                                                                                    |
| 4                                         | 8                            | 12                                       |                                     | 16                                                                                                    |
| 3 Trunk                                   | 7 Extensio                   | on 11                                    | -IP-CS                              |                                                                                                    |
| 2                                         | 6                            | 10                                       |                                     | 14                                                                                                    |
|                                           | 6 5 Card Prop                |                                          |                                     | 13                                                                                                    |
|                                           | Ous                          |                                          |                                     |                                                                                                    |
| Viltual Slot                              |                              |                                          |                                     |                                                                                                    |

6. If automatic extension numbering is enabled the available extensions to use will be listed, so you can the select an unused extension and click on that row's Connection field. On the Command popup window, click OUS to take the port out of service.

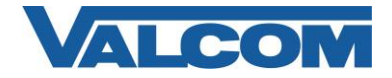

| Copy i | 0            |         |          |                             |                   |            |                       |           |   |
|--------|--------------|---------|----------|-----------------------------|-------------------|------------|-----------------------|-----------|---|
| ain    | Option Remot | e Place | FAX/T.38 |                             |                   |            |                       |           |   |
| ► No.  | Shelf        | Slot    | Port     | ♦ Extension<br>Number       | Password          | Connection | Current<br>IP Address | P2P Group |   |
|        | ALL          | ~       |          |                             |                   | ALL 🗸      |                       | ALL 🗸     |   |
|        | Virtual      | 5       | 1        | 1009                        | 123456            | INS        | 192.168.100.54        | 1         | 1 |
| 2      | Virtual      | 5       | 2        | 101                         |                   |            | 2.168.100.57          | 1         | I |
| 3      | Virtual      | 5       | 3        | 10' Comman                  | 0                 |            | ).0.0                 | 1         | I |
| ļ.     | Virtual      | 5       | 4        | 10 <sup>-</sup> Shelf : Vir | tual - Slot : 5 - | Port : 1   | ).0.0                 | 1         | I |
| 5      | Virtual      | 5       | 5        | 101                         | INS )             |            | ).0.0                 | 1         | I |
| 5      | Virtual      | 5       | 6        | 10'                         | 113               |            | 0.0.0                 | 1         | I |
| 7      | Virtual      | 5       | 7        | 101                         | Cance             |            | 0.0.0                 | 1         | I |
| 3      | Virtual      | 5       | 8        | 101                         |                   |            | 0.0.0                 | 1         | I |
| )      | Virtual      | 5       | 9        | 1017                        |                   | Fault      | 0.0.0.0               | 1         | I |
| 0      | Virtual      | 5       | 10       | 1018                        |                   | Fault      | 0.0.0.0               | 1         | I |
| 1      | Virtual      | 5       | 11       | 1019                        |                   | Fault      | 0.0.0.0               | 1         | I |
| 2      | Virtual      | 5       | 12       | 1020                        |                   | Fault      | 0.0.0.0               | 1         | I |
| 3      | Virtual      | 5       | 13       | 1021                        |                   | Fault      | 0.0.0.0               | 1         | I |
| 4      | Virtual      | 5       | 14       | 1022                        |                   | Fault      | 0.0.0.0               | 1         | Ì |
|        |              |         |          | <                           |                   |            |                       |           | > |

7. With the port out of service, the password field becomes editable. Key in a password to be used for this extension.

| ▲ No. | Shelf   | Slot | Port | Extension<br>Number | Password | Connection | Current<br>IP Address | P2P Group | P2P Group Name |
|-------|---------|------|------|---------------------|----------|------------|-----------------------|-----------|----------------|
|       | ALL 🗸   |      |      |                     |          | ALL 🗸      |                       | ALL 🗸     |                |
| 1     | Virtual | 5    | 1    | 1009                | 123456   | OUS        | 192.168.100.54        | 1         |                |

- 8. Click Apply button on the screen at the lower right and leave the web browser on this screen as you will need to return here later.
- 9. At this point we can now configure the speaker in the VIP-102B tool. If you do not have it, you can download the tool from our website at <a href="http://www.valcom.com/vipsetuptool">http://www.valcom.com/vipsetuptool</a>.
- 10. After installing the VIP-102B tool, launch it and select "Scan using the current network settings" if you have already predefined the subnet the VIP device is on. Otherwise if you are on the same subnet you can select "Use the default settings to perform a new scan". Then click OK to start the scan.

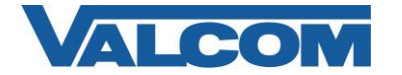

| 🔲 VIP-102B II    | P Solutions Setup Tool 🛛 📐                                 | × |
|------------------|------------------------------------------------------------|---|
| Please selec     | zt a task to perform                                       |   |
| ٩                | Scan using the current network settings<br>192.168.100.xxx |   |
|                  |                                                            |   |
|                  | O Modify current network settings before scanning          |   |
|                  | O Use the default settings to perform a new scan           |   |
| $\triangleright$ | O Open and work with a saved snapshot file                 |   |
|                  | ○ Add sample devices using the current settings            |   |
| Don't show       | w this dialog in the future                                |   |
|                  | OK Cancel                                                  |   |

- 11. If successful, the device should appear in the discovery window. Click Continue.
- 12. If you need to assign an IP address to this device or set it to DHCP refer to the VIP-102B Reference manual on our website <a href="http://www.valcom.com/vipsetuptool">http://www.valcom.com/vipsetuptool</a>.
- 13. After assigning the IP address and rescan there will be additional tabs to program. Specifically for this example with the IP speaker we will focus on the SIP tab to enable the device to register as the SIP extension created on Panasonic IP PBX.

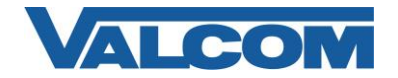

| Phone Number:            | 1009       |                |                       |      |   |            |                     |
|--------------------------|------------|----------------|-----------------------|------|---|------------|---------------------|
| Description:             |            |                |                       |      |   | Dhana Nive |                     |
| Authentication Name:     |            |                |                       |      |   | Phone Nur  | nder=PBX Extension  |
| Secret:                  | 123456     | Password       |                       |      |   | Secret     | =Extension's Passwo |
| Realm:                   |            |                |                       |      |   | Server     | =IP address of PBX  |
| SIP Servers:             | 5          | berver         | 🔶 Panasonic           | Port |   |            |                     |
|                          | Primary 19 | 92.168.100.101 | PBX                   | 5060 |   |            |                     |
| Register:                | Backup 1   |                |                       | 5060 |   |            |                     |
| DNS SRV:                 | Backup 2   |                |                       | 5060 |   |            |                     |
| SIP Port-                | 5060       |                | Idle Timeout (scoo);  | 0    | ~ |            |                     |
| DTP Pat                  | 20000      |                | Idie Timeout (secs):  | . 0  |   |            |                     |
| RTP POR:                 | 20000      |                | Max Call Timer (secs) | U    |   |            |                     |
|                          | 1009       |                |                       |      |   |            |                     |
| CID Number:              |            |                |                       |      |   |            |                     |
| CID Number:<br>CID Name: |            |                |                       |      |   |            |                     |
| CID Number:<br>CID Name: |            |                |                       |      |   |            |                     |
| CID Number:<br>CID Name: |            |                |                       |      |   |            |                     |
| CID Number:<br>CID Name: |            |                |                       |      |   |            |                     |
| CID Number:<br>CID Name: |            |                |                       |      |   |            |                     |

- 14. After keying in the necessary fields, click the Apply button at the bottom then click on the <sup>29</sup> icon to update, then when prompted for Reset, click Yes.
- 15. After a few minutes go back to the Panasonic Web management Console in the web browser. You should be at the Virtual SIP Extension screen you were at previously. If not, the go to the

main PBX Configuration/Slot screen. Select Virtual Slot as in step 3, then step 5.

16. Click on the Connection cell for this extension. On the Command popup window, click INS to put it in service. If successful the device will be registered otherwise it will display fault. If fault, make sure the password is correct from what was entered in step 7.

| Command           |               |         |  |
|-------------------|---------------|---------|--|
| Shelf : Virtual - | Slot : 5 - Po | ort : 1 |  |
| INS               |               | OUS     |  |
|                   | Cancel        | )       |  |

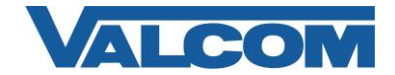